### **User Manual**

## **SMS Bridge**

Global Monitoring System

YORK Marine, Controls/ - the people to talk to

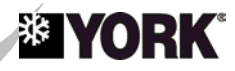

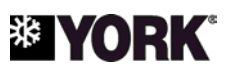

#### **Table of Contents**

| ntroduction              | 3    |
|--------------------------|------|
| Requirements             | 5    |
| nstallation              | 6    |
| Configuration            | 7    |
| Deration                 | . 11 |
| ,<br>roubleshooting      | . 12 |
| Document Revision Record | . 15 |

| <b>YORK Marine, Controls</b><br>Jens Juuls Vej 28, 8260 Viby J, Denmark<br>Phone: +45 87 36 35 00 | © Copyright<br>YORK Marine ApS |
|---------------------------------------------------------------------------------------------------|--------------------------------|
| Web: www.yorkref.com                                                                              | All Rights Reserved            |

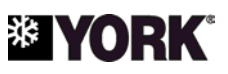

#### Introduction

**System overview** The SMS Bridge provides an economical means of transmitting reefer monitoring data to the YORK Global Monitoring Server (GMS). Instead of sending SMS messages directly to the GMS server in Denmark, your monitoring systems send them to the SMS Bridge. The SMS Bridge relays the messages to the GMS server via the Internet, reducing the cost of data transmission.

The SMS Bridge is intended for use with the YORK RefLine and RefBox reefer monitoring systems. It consists of a GSM modem and a software application for a Windows 2000 or XP PC.

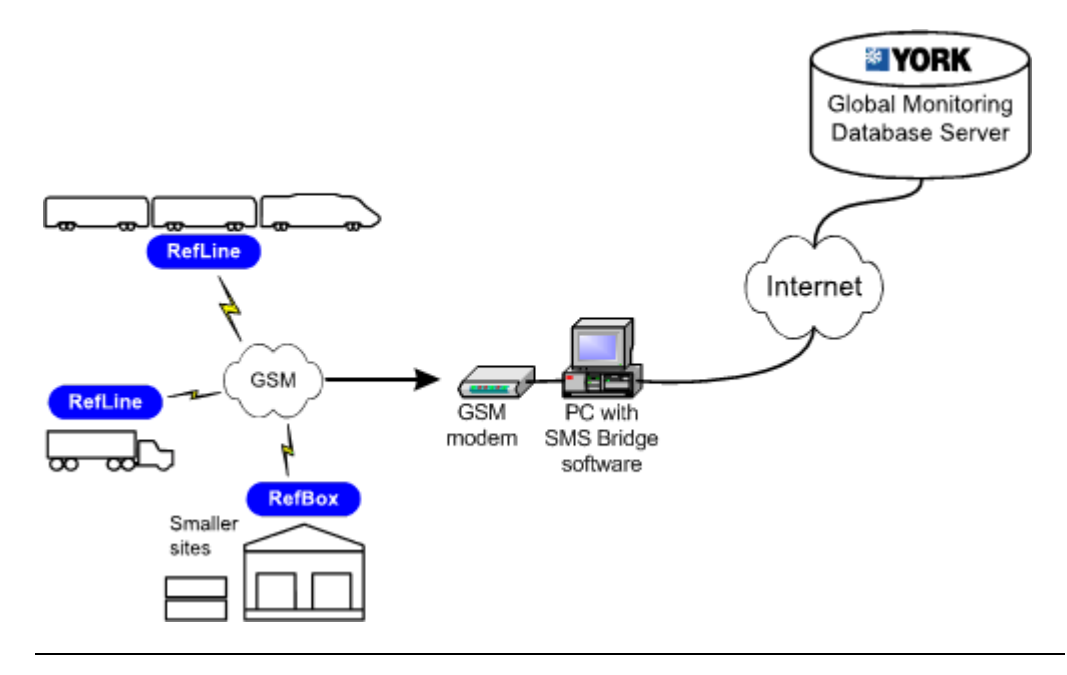

Purpose of this This document describes how to install and use the SMS Bridge.

Included items

document

The SMS Bridge comes with the following items:

- GSM dual band 900/1800 MHz modem
- Universal input 12 V DC power supply
- GSM 900 / 1800 MHz antenna
- 1 m modem data cable
- CD-rom with SMS Bridge application
- User manual

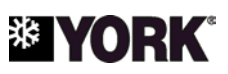

#### Introduction, Continued

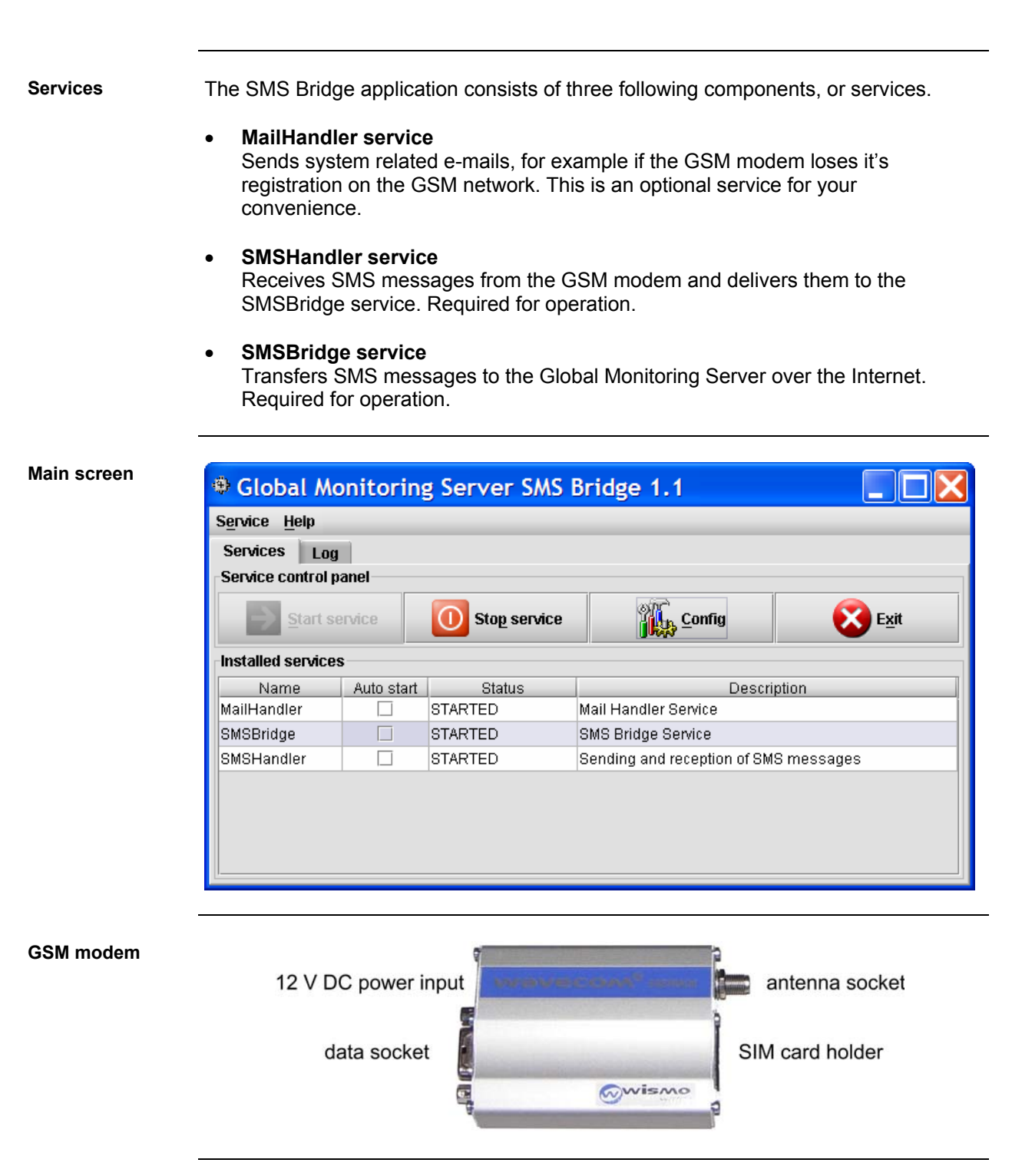

#### User Manual

# 

### Requirements

| Computer                         | The SMS Bridge runs on Windows 2000 and XP personal computers. The computer must have an RS-232 serial (COM) port for connection of the GSM modem or a serial port adaptor.                                                                                                    |  |  |
|----------------------------------|----------------------------------------------------------------------------------------------------|--|--|
| GSM service                      | The SMS Bridge receives data over the GSM mobile phone network via SMS text messages. This requires a GSM account and SIM card (not included).<br>More information about the GSM system, including coverage maps, is available from <u>www.gsmworld.com</u> . To obtain GSM service, consult with a local GSM mobile phone |  |  |
|                                  | Note: Verify that the GSM provider supports text messaging through "circuit-<br>switched" core network services rather than "packet switched" services.                                                                                                    |  |  |
| Internet<br>connection           | The SMS Bridge requires an ISDN or faster connection to the Internet. If the Internet connection is not "always on", it must be capable of automatic log on.                                                                                                    |  |  |
| E-mail account<br>on SMTP server | An e-mail address is required by the MailHandler service to send system messages.<br>This function is an optional convenience and not required for data relay.                                                                                                    |  |  |
|                                  | Note: The current version of the SMS Bridge does not support password authentication. The MailHandler service does not work if your SMTP email server requires authentication to send outgoing mail.                                                                                                    |  |  |

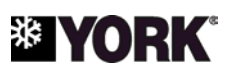

### Installation

| Before you begin                                               | <ul> <li>Before installing the modem and software:</li> <li>Verify that the PC has an RS-232 serial (COM) port. If no serial port is available, a USB to serial port adaptor may be used.</li> <li>Verify that a GSM signal is present at the PC location. You can check for a signal using a mobile phone.</li> <li>Make a note of the SIM card PIN code and the GSM service provider's SMS message center number.</li> <li>Ask your system administrator to provide the SMTP host name and whether the SMTP server requires password authentication.</li> </ul> |                                                                                                    |  |
|----------------------------------------------------------------|----------------------------------------------------------------------------------------------------|----------------------------------------------------------------------------------------------------|--|
|                                                                |                                                                                                    |                                                                                                    |  |
| Software Install the SMS Bridge software on the PC as follows. |                                                                                                    |                                                                                                    |  |
|                                                                | Sten                                                                                                    | Action                                                                                                    |  |
|                                                                | 1                                                                                                    | Save your work and close all applications                                                                                                    |  |
|                                                                | 2                                                                                                    | Insert the included CD-ROM in the disk drive                                                                                                    |  |
|                                                                | 3                                                                                                    | Double-click the installation file (GMSSMSBridge-x, x) to start the                                                                                     |  |
|                                                                | Ŭ                                                                                                    | installation process                                                                                                    |  |
|                                                                | 4                                                                                                    | Follow the setup wizard instructions to complete the installation                                                                                       |  |
| Modem setup                                                    | Setup and<br>modem w                                                                                                    | d connect the GSM modem as follows. Note! Do not apply power to the<br>vithout first connecting the antenna.                                            |  |
|                                                                | Stop                                                                                                    | Action                                                                                                    |  |
|                                                                | <u> </u>                                                                                                    | Connect the 9-pin plug of the serial cable to a serial port on the PC.<br>Connect the other plug to the modem.                                          |  |
|                                                                | 2                                                                                                    | Press in the SIM card release button and remove the SIM card holder.<br>Place the SIM card in the holder and insert the holder back in the modem.       |  |
|                                                                | 3                                                                                                    | Connect the GSM antenna to the modem. Lead the antenna to a convenient location, remove the tape, and press the antenna firmly to the mounting surface. |  |
|                                                                | 4                                                                                                    | Plug the output from the included power supply into the modem's DC input socket.                                                                        |  |
|                                                                | 5                                                                                                    | Verify that the antenna is connected to the modem, then connect the power supply to AC power.                                                           |  |
|                                                                |                                                                                                    |                                                                                                    |  |
|                                                                | 6                                                                                                    | Verify that the modem LED is lit.                                                                                                    |  |

# Software removal To uninstall the SMS Bridge application, select Uninstall SMS Bridge from the Global Monitoring Server folder in your program list

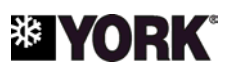

## Configuration

#### Service startup

By default, the services do not automatically start when the application is launched. To start a service, you click it's name and then click the Start service button. To avoid this step, select the Auto start option for each service as shown below.

| 🖲 Global Monitoring Server SMS Bridge 1.1    |            |         |                                       |  |
|----------------------------------------------|------------|---------|---------------------------------------|--|
| S <u>e</u> rvice <u>H</u> elp                |            |         |                                       |  |
| Services Log                                 | 1          |         |                                       |  |
| Service control p                            | anel       |         |                                       |  |
| Start service OStop service Config Stop Exit |            |         |                                       |  |
| Installed services                           | ;          |         |                                       |  |
| Name                                         | Auto start | Status  | Description                           |  |
| MailHandler                                  | ~          | STARTED | Mail Handler Service                  |  |
| SMSBridge                                    | <b>~</b>   | STARTED | SMS Bridge Service                    |  |
| SMSHandler                                   | ~          | STARTED | Sending and reception of SMS messages |  |
|                                              |            |         |                                       |  |

Mail handler

Configure the MailHandler as follows.

| Step | Action                                                            |  |  |
|------|-------------------------------------------------------------------|--|--|
| 1    | Click MailHandler in the main screen.                             |  |  |
| 2    | Click the Config button. The configuration screen opens.          |  |  |
|      | MailHandler service configuration                                 |  |  |
|      | Service control panel                                             |  |  |
|      | Save configuration Stop service OS Close                          |  |  |
|      | -Service panel                                                    |  |  |
|      | SMTP host: smtp@domain.com                                        |  |  |
|      | From e-mail: your_email@domain.com                                |  |  |
|      | From name: GMS SMS Bridge                                         |  |  |
|      | Administrator e-mail: your_email@domain.com                       |  |  |
|      | Administrator e-mail: Test                                        |  |  |
|      |                                                                   |  |  |
| 3    | SMTP host: Enter the host name of the SMTP server used to send e- |  |  |
|      | mail. Your system administrator can provide this information.     |  |  |
| 4    | From e-mail: Enter the "from" e-mail address.                     |  |  |

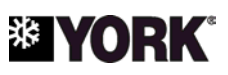

### Configuration, Continued

#### Mail handler configuration (continued)

| Step | Action                                                                         |
|------|--------------------------------------------------------------------------------|
| 5    | From name: Enter a name to identify the sender as the SMS Bridge               |
|      | system. The receiver sees this name in the inbox.                              |
| 6    | Administrator e-mail: Enter the address for person monitoring the              |
|      | system.                                                                        |
| 7    | Click Save configuration to save the changes.                                  |
| 8    | Click the <b>Test</b> button to send a test message from the SMS Bridge to the |
|      | administrator.                                                                 |
| 9    | Close the configuration screen and start the service.                          |

## SMS bridge configuration

The SMS Bridge is pre-configured with the settings that are required for most applications. If the service does not start, verify the settings as described below.

| Step | Action                                                                  |  |  |
|------|-------------------------------------------------------------------------|--|--|
| 1    | Click SMSBridge in the main screen.                                     |  |  |
| 2    | Click the <b>Config</b> button. The configuration screen opens.         |  |  |
|      | SMSBridge service configuration                                         |  |  |
|      | Service control panel                                                   |  |  |
|      | Save configuration Stop service Stop service                            |  |  |
|      | Service panel                                                           |  |  |
|      | Log interface host: logif.reefers-online.com                            |  |  |
|      | Log interface port: 10000                                               |  |  |
|      |                                                                         |  |  |
| 3    | Log interface host: This is the host name for the GMS log interface.    |  |  |
|      | In rare cases it may be necessary to enter the IP address for the       |  |  |
|      |                                                                         |  |  |
|      | interface. The IP address is currently 195 249 110 24 but is subject to |  |  |
|      | change.                                                                 |  |  |
| 4    | Log interface port: The value for this setting is 10000.                |  |  |
| 5    | Close the window and start the service. The service is functioning      |  |  |
|      | correctly if <b>STARTED</b> appears in the <b>Status</b> field.         |  |  |

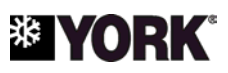

### Configuration, Continued

SMS Handler configuration

Configure the SMSHandler as follows.

| Step | Action                                                                                                    |  |  |
|------|----------------------------------------------------------------------------------------------------|--|--|
| 1    | Click SMSHandler in the main screen.                                                                                                    |  |  |
| 2    | Click the <b>Config</b> button. The configuration screen opens.                                                                                                    |  |  |
|      | SMSHandler service configuration                                                                                                    |  |  |
|      | Service control panel                                                                                                    |  |  |
|      | Stop service Stop service                                                                                                    |  |  |
|      | Service panel                                                                                                    |  |  |
|      | SIM PIN code: 1234                                                                                                    |  |  |
|      | COM port: COM1 -                                                                                                    |  |  |
|      | Baud rate: 9600 -                                                                                                    |  |  |
|      | SMS service center: +4540590000                                                                                                    |  |  |
|      | Receive status reports: 🕑                                                                                                    |  |  |
|      | GSM char set: GSM ▼                                                                                                    |  |  |
|      | Test phone number:                                                                                                    |  |  |
|      | Test SMS message: SMS Handler Test Message                                                                                                    |  |  |
|      | Test                                                                                                    |  |  |
|      |                                                                                                    |  |  |
| 3    | SIM PIN code: Enter the PIN code for the SIM card.                                                                                                    |  |  |
|      | NOTE: Verify that the PIN code is correct! The SMSHandler transmits<br>the PIN code to the modem three times, which may result in blocking of<br>the SIM card if the code is incorrect. See Troubleshooting if the SIM card<br>is blocked. |  |  |
|      | The PIN code field is not used if SIM card's PIN code request is disabled.                                                                                                    |  |  |

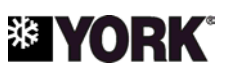

### Configuration, Continued

SMS Handler configuration (continued)

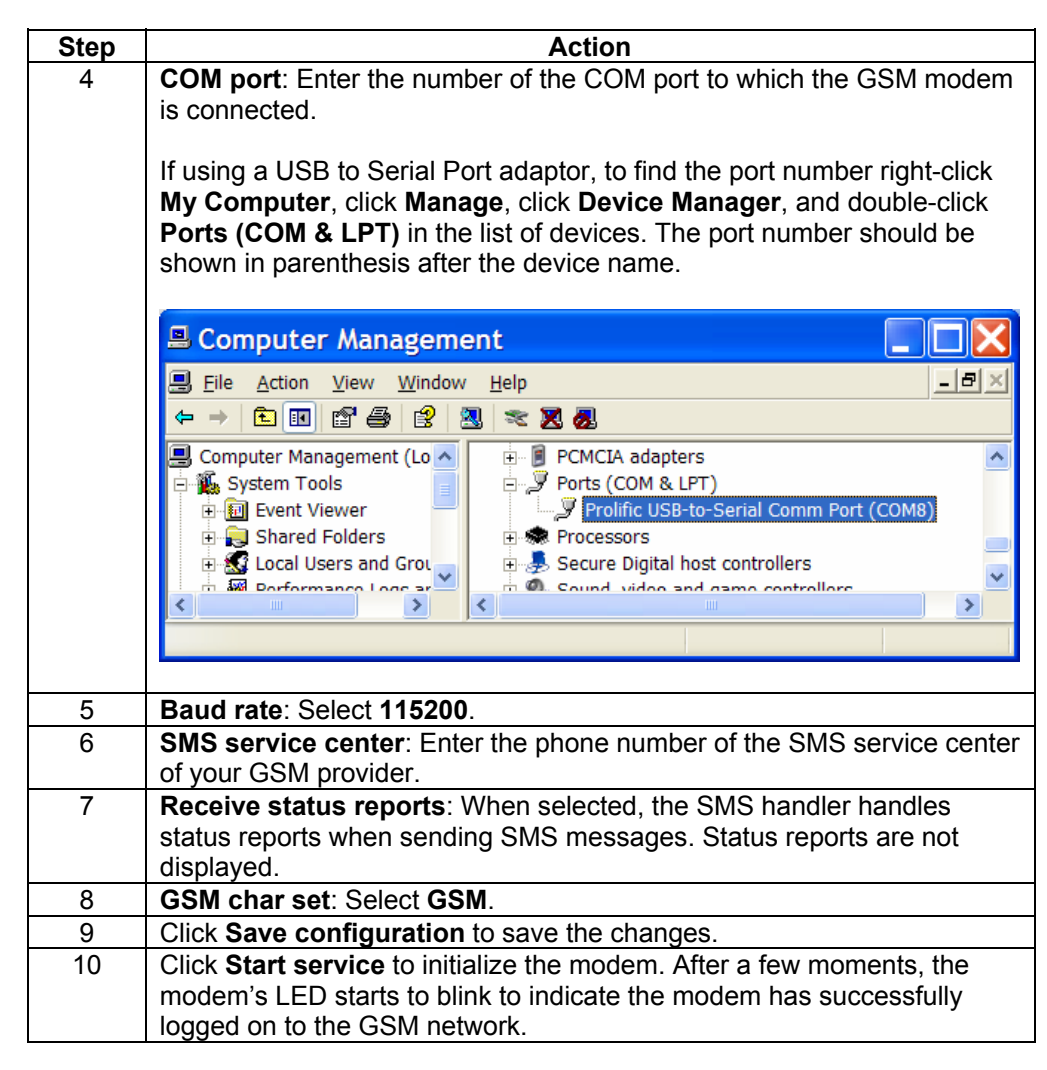

# 

#### **User Manual**

| Operation                       |                                                                                                    |   |  |
|---------------------------------|----------------------------------------------------------------------------------------------------|---|--|
| Starting the SMS<br>Bridge      | After the system has been installed and configured as described in the previous sections, start the SMS Bridge as follows. If the Auto Start option is selected, no us intervention is required.                                                                                                    |   |  |
|                                 | Sten Action                                                                                                    | ٦ |  |
|                                 | 1 Start the computer. The SMS Bridge launches automatically on start-up.                                                                                                    | - |  |
|                                 | Should you need to launch the SMS Bridge manually, select <b>SMS</b><br><b>Bridge</b> from the <b>Global Monitoring Server</b> folder in your program list.                                                                                                    |   |  |
|                                 | 2 If you have not selected the Auto Start option, start the services by                                                                                                    |   |  |
|                                 | clicking the service name and then clicking the Start service button.                                                                                                    | _ |  |
|                                 | 3 Refer to the troubleshooting section if a service fails to start.                                                                                                    | _ |  |
| Normal operation                | <ul> <li>Once the SMSHandler and SMSBridge services are started, the modem is logged on to the GSM network (indicated by flashing of the LED), the SMS Bridge is operational. For uninterrupted operation, it is recommended that the computer be left on.</li> <li>Note that your RefLine/RefBox systems must be configured with the number for the SMS Bridge.</li> </ul> |   |  |
|                                 |                                                                                                    |   |  |
| RefLine/RefBox<br>configuration | To configure RefLine and/or RefBox systems, use the Service Tool to change the phone number in the <b>WEB server phone number</b> field of the <b>Basic</b> tab to the number for the SMS Bridge. Please refer to the RefLine or RefBox user manual.                                                                                                    |   |  |
|                                 |                                                                                                    |   |  |

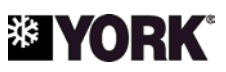

## Troubleshooting

Monitoring activity

The log function allows you to monitor system activity. To view the log, click the Log tab. To make the log scroll up as new messages appear, select the Auto scroll option.

| Glob             | al Monitoring Server SMS Bridge 1.1                                        |         |
|------------------|----------------------------------------------------------------------------|---------|
| S <u>e</u> rvice | <u>H</u> elp                                                               |         |
| Services         | ; Log                                                                      |         |
| Log              |                                                                            |         |
| 🗹 Auto           | scroll Level: FINE Clear                                                   |         |
| Level            | Timestamp                                                                  | Message |
| FINE             | 30-04-07 15:50:53.171 Pin code query (AT+CPIN?)                            | <b></b> |
| FINE             | 30-04-07 15:50:53.187 Sending pin code to modem                            |         |
| CONFIG           | 30-04-07 15:50:53.968 Enabling unsolisited signal quality (AT+CCED=1,      | 8)      |
| CONFIG           | 30-04-07 15:50:53.984 Setting GSM char set to GSM(AT+CSCS="GSM")           |         |
| CONFIG           | 30-04-07 15:50:54.000 Setting service center number                        |         |
| CONFIG           | 30-04-07 15:50:54.000 Setting preferred message format (AT+CMGF=1)         |         |
| CONFIG           | 30-04-07 15:50:54.015 Enabling new message indication (AT+CNMI=0,1,        | ,1,1,0) |
| CONFIG           | 30-04-07 15:51:06.578 Setting SMS status report option and validity period | d       |
| FINE             | 30-04-07 15:51:06.593 Modem initialization succeeded                       |         |
| FINE             | 30-04-07 15:51:12:593 Modem restart, closing (com port)                    | 88 B    |
| FINE             | 30-04-07 15:51:12.656 Waiting after com port close                         | •       |
| •                |                                                                            |         |
| Log file lo      | cation: .Vogs                                                              |         |
|                  | -                                                                          |         |

#### Log detail

Log messages are divided into seven levels of detail from Finest to Severe. Selecting a detail level causes the log to display that level and those below it. For example, selecting the Info level displays Info, Warning, and Severe messages, but not Config, Fine, Finer, or Finest messages.

- Finest: All activity, including low-level modem commands
- Finer: Very detailed activity
- · Fine: Detailed activity
- Config: Modem configuration activity
- Info: General activity
- Warning: All errors
- Severe: Critical errors

To monitor the system for errors, set the message level to Warning or Severe.

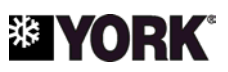

### Troubleshooting, Continued

#### MailHandler

Use the table below to troubleshoot problems with the MailHandler service.

| Problem                                                       | Problem Likely Cause Solution            |                                                                                                 |
|---------------------------------------------------------------|------------------------------------------|-------------------------------------------------------------------------------------------------|
| Error message "Details:<br>[host name]"                       | Incorrect SMTP host<br>name              | Get host name from system administrator.                                                        |
| Error message "Details:<br>553 Authentication is<br>required" | Mail server requires user authentication | The MailHandler is not<br>compatible with the<br>server. Use log to monitor<br>system directly. |

#### SMSBridge

Use the table below to troubleshoot problems with the SMSBridge service.

| Problem        | Likely Cause                                     | Solution                                         |  |
|----------------|--------------------------------------------------|--------------------------------------------------|--|
| Error Starting | No connection to Internet                        | Refer to system<br>administrator or ISP          |  |
|                | System unable to resolve log interface host name | Enter IP address in log<br>interface host field. |  |

SMSHandler

Use the table below to troubleshoot problems with the SMSHandler service.

| Problem                                                            | Likely Cause                                                                                  | Solution                                                                                               |
|--------------------------------------------------------------------|-----------------------------------------------------------------------------------------------|----------------------------------------------------------------------------------------------------|
| Error starting and servere<br>log message:<br>AT+CPIN=[PIN] failed | Incorrect PIN code                                                                            | Change PIN code in<br>configuration dialog                                                             |
| Error starting and severe<br>log message: SIM CARD<br>FAILURE      | SIM card locked due to<br>attempt to configure with<br>incorrect PIN code<br>Missing SIM card | Place SIM card in a<br>mobile phone and unlock<br>with the card's PUK code.<br>Place SIM card in modem |
|                                                                    | Defective SIM card                                                                            | Verify by testing modem<br>with a different SIM card<br>or testing the card in a<br>mobile phone.      |

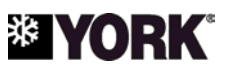

## Troubleshooting, Continued

#### SMSHandler (continued)

| Problem                                                                        | Likely Cause                              | Solution                                                                                       |
|--------------------------------------------------------------------------------|-------------------------------------------|------------------------------------------------------------------------------------------------|
| Error starting and severe<br>log message: Unable to<br>open specified com port | Wrong COM port                            | Select correct COM port<br>in configuration dialog                                             |
|                                                                                | Modem cable not<br>connected              | Check connections                                                                              |
| Error starting and severe<br>log message: Modem<br>activity query failed       | Modem cable not<br>connected              | Check connections                                                                              |
|                                                                                | Wrong BAUD rate                           | Select correct BAUD<br>setting (115200) in<br>configuration dialog                             |
|                                                                                | Defective modem                           | Contact YORK service                                                                           |
| Service starts, modem<br>LED flashes but test<br>messages fail                 | Missing or wrong service<br>center number | Enter the SMS service<br>center number for the<br>GSM provider in the<br>configuration dialog. |
| Service starts but LED does not flash                                          | Poor GSM signal                           | Verify that modem<br>antenna is connected and<br>that there is a good signal                   |
|                                                                                | Defective modem                           | Contact YORK service                                                                           |

#### E-mail error messages

Use the table below to troubleshoot the most common errors generated by the MailHandler service.

| Problem                                           | Likely Cause                            | Solution                                                                                                    |
|---------------------------------------------------|-----------------------------------------|----------------------------------------------------------------------------------------------------|
| GMS modem loses<br>registration on GSM<br>network | Poor GSM signal                         | Allow modem to re-<br>register. If problem<br>persists, verify that<br>modem antenna is<br>connected and that there<br>is a good signal |
| Restart of GSM modem fails                        | SIM card removed from<br>modem          | Replace SIM card                                                                                                    |
|                                                   | Cable disconnected or USB adaptor moved | Check cable connections<br>between modem and PC.<br>If using a USB to Serial<br>Port adaptor, verify port<br>assignment.                |
|                                                   | Modem power failure                     | Check connections to<br>modem power supply                                                                                              |
|                                                   | Defective modem                         | Contact YORK service                                                                                                    |

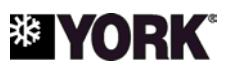

## **Document Revision Record**

| Rev. | Date        | Author | Brief description of change     | Pages affected |
|------|-------------|--------|---------------------------------|----------------|
| 1.0  | 8 aug 2003  | PCL    | Original issue of this document | all            |
| 1.1  | 26 may 2004 | PCL    | GSM modem baud rate added       | 1              |
| 1.2  | 23 mar 2005 | PCL    | Not released                    |                |
| 1.3  | 07 may 2007 | MA     | General revision and update     | all            |